| _ |   |
|---|---|
|   |   |
| 1 |   |
|   | ( |

## Click the **User** icon in the upper right corner.

| styler.              |                                                                                                    |                                                                                                    |                                           |        |  | 7 (0) | L. | • |
|----------------------|----------------------------------------------------------------------------------------------------|----------------------------------------------------------------------------------------------------|-------------------------------------------|--------|--|-------|----|---|
|                      | Welcome to Citizen Self Serv                                                                                                    | vice                                                                                                    |                                           |        |  |       |    | 0 |
| Home                 | Announcements                                                                                                    |                                                                                                    |                                           |        |  |       | -  |   |
| Citizen Self Service | Welcome to the City of Naperville Citizen Self Service (CSS) Portal. Please use this portal to view and pay general (non-utility) bills from the City of Naperville.                                                                                                    |                                                                                                    |                                           |        |  |       |    |   |
| Business License     | There are some bills that currently cannot be viewed                                                                                                    | l or paid via this portal. If there is an elect                                                                                                    | tronic option, a link is provided below:  |        |  |       |    |   |
| General Billing      | <ul> <li>If you would like to pay a utility bill, please cli</li> <li>If you would like to purchase a garbage cart,</li> <li>If you would like to purchase a recycling cart,</li> </ul>                                                                                                    | ick the following link: <u>Pay a Utility Bill</u><br>please click the following link: <u>Purchase a</u><br>please click the following link: <u>Purchase a</u> | i <u>Garbage Cart</u><br>a Recycling Cart |        |  |       |    |   |
| Other Services       | If you have any questions about a bill or how to use the portal, please contact the City of Naperville Finance Department at (630) 420-659 or via email at cs@naperville.il.us.                                                                                                    |                                                                                                    |                                           |        |  |       |    |   |
|                      | The Finance Department call center (630) 420-6359 is open:<br>Monday, Tuesday, Thursday and Friday from 7:30 am to 5:00pm<br>Wednesday from 10am to 2pm<br>If you send an email to cos@napenville.ilus, the email will be converted to a request in the City's Help Center and will be responded to by a Finance staff member within two (2) business days. |                                                                                                    |                                           |        |  |       |    |   |
|                      | Profile Information                                                                                                    |                                                                                                    |                                           |        |  |       |    |   |
|                      | TEST CUSTOMER View profile<br>123 MAIN ST<br>ANY TOWN, IL 60540<br>Phone numbers                                                                                                    |                                                                                                    |                                           |        |  |       |    |   |
|                      | Number                                                                                                    | Allow Notifications                                                                                                    | Preferred Contact                         |        |  |       |    |   |
|                      |                                                                                                    | No                                                                                                    | No                                        |        |  |       |    |   |
|                      | Email Addresses                                                                                                    |                                                                                                    |                                           | Manage |  |       |    |   |
|                      | Address                                                                                                    |                                                                                                    | Preferred Contact                         |        |  |       |    |   |
|                      | No                                                                                                    |                                                                                                    |                                           |        |  |       |    |   |
|                      |                                                                                                    |                                                                                                    |                                           |        |  |       |    |   |
|                      | General Billing Accounts                                                                                                    |                                                                                                    |                                           |        |  |       |    |   |
|                      | TEST CUSTOMER                                                                                                    |                                                                                                    |                                           |        |  |       |    |   |
|                      |                                                                                                    |                                                                                                    |                                           |        |  |       |    |   |
|                      |                                                                                                    |                                                                                                    |                                           |        |  |       |    |   |
|                      | © 2022 Tyler Technologies, Inc.                                                                                                    |                                                                                                    |                                           |        |  |       |    |   |

## 2 Select My Account from the drop-down menu.

| styler                                                                                     |                                                                                                    | 🚔 🖆 (0)    |  |  |  |
|--------------------------------------------------------------------------------------------|----------------------------------------------------------------------------------------------------|------------|--|--|--|
|                                                                                            | Welcome to Citizen Self Service                                                                                                    |            |  |  |  |
| Home                                                                                       | Announcements                                                                                                    | Home       |  |  |  |
| Citizen Self Service                                                                       | Welcome to the City of Naperville Citizen Self Service (CSS) Portal. Please use this portal to view and pay general (non-utility) bills from the City of Naperville.                                                                                                    | My Account |  |  |  |
| Business License                                                                           | There are some bills that currently cannot be viewed or paid via this portal. If there is an electronic option, a link is provided below:                                                                                                    | Log Out    |  |  |  |
| General Billing                                                                            | If you would like to pay a utility bill, please click the following link: <u>Pay a Utility Bill</u> If you would like to purchase a garbage cart, please click the following link: <u>Purchase a Garbage Cart</u> If you would like to purchase a recycling cart, please click the following link: <u>Purchase a Recycling Cart</u> |            |  |  |  |
| Other Services                                                                             | If you have any questions about a bill or how to use the portal, please contact the City of Naperville Finance Department at (630) 420-6059 or via email at css@naperville.il.us.                                                                                                    |            |  |  |  |
|                                                                                            | The Finance Department call center (630) 420-6059 is open:                                                                                                    |            |  |  |  |
| Monday, Tuesday, Thursday and Friday from 7:30 am to 5:00pm     Wednesday from 10am to 2pm |                                                                                                    |            |  |  |  |
|                                                                                            | If you send an email to css@naperville.il.us, the email will be converted to a request in the City's Help Center and will be responded to by a Finance staff member within two (2) business days.                                                                                                    |            |  |  |  |
|                                                                                            |                                                                                                    |            |  |  |  |
|                                                                                            | Profile Information                                                                                                    |            |  |  |  |
|                                                                                            | TEST CUSTOMER View profile                                                                                                    |            |  |  |  |
|                                                                                            |                                                                                                    |            |  |  |  |

Click the blue **Link to Account** link in the Business License Accounts section.

| styler               |                                                                                                    |                                                                                                    | 4    |
|----------------------|----------------------------------------------------------------------------------------------------|----------------------------------------------------------------------------------------------------|------|
|                      | Account Settings                                                                                                    |                                                                                                    |      |
| Home                 | Account Information                                                                                                    |                                                                                                    | !    |
| Administration       | Now logged in as                                                                                                    | and the second second second second second second second second second second second second second second second                                                                                                    | /    |
| , and a station      | Last successful login                                                                                                    | 7/29/2021                                                                                                    | /    |
| Citizen Self Service | E-Mail address                                                                                                    | and the second second | 1    |
|                      | Linked Accounts Existing accounts can be "linked" to your self-service user id. These links give you quick access to an account's deta "link to account' to reach the page where new account links can be created, and where additional instructions are Customer Accounts | alls, bills, etc. For each self-service module that allows user-control over account linking, hyperlinks such as "link to account" or "remove" will appear below. Click a module's<br>provided.                                                                                                    | ount |
|                      | Name A                                                                                                    | Account                                                                                                    | - 1  |
|                      | TEST CUSTOMER 5'                                                                                                    | oooo details remove                                                                                                    |      |
|                      | Business License Accounts                                                                                                    | 3 link to acco                                                                                                    | unt  |
|                      | There are currently no linked accounts                                                                                                    |                                                                                                    |      |
|                      | Go To Module Homepage                                                                                                    |                                                                                                    |      |
|                      |                                                                                                    |                                                                                                    |      |
|                      |                                                                                                    |                                                                                                    |      |

4 Enter the following information:

- Business Account Number: Call (630) 420-6106 to obtain the business account number.
- Customer ID: If you do not remember your Customer ID, call (630) 420-6106 to obtain the Customer ID.

## 5 Click the **Submit** button.

| 🔆 tyler              |                                                                               |                 |  |
|----------------------|-------------------------------------------------------------------------------|-----------------|--|
| Home                 | Business License<br>Account Link Setup                                        |                 |  |
| Citizen Self Service | To link an account, please enter the Business Account Number and Customer ID. |                 |  |
| Chizen Sen Service   |                                                                               |                 |  |
| Business License     | What is the Business Account # of this business? *                            |                 |  |
| Accounts             | What is the Customer ID of this business? *                                   |                 |  |
| Contact Us           |                                                                               | 5 Submit Cancel |  |
| General Billing      | * indicates required field                                                    |                 |  |
| Other Services       |                                                                               |                 |  |

6 If you have entered the correct information, the account will be added under the **Customer Accounts** section. If you would like to add another account number, repeat Steps 3-5.

| 🤸 tyler              |                                                                                           |                                                                                                    | ۵                         |
|----------------------|-------------------------------------------------------------------------------------------|----------------------------------------------------------------------------------------------------|---------------------------|
|                      | Account Settings                                                                          |                                                                                                    |                           |
| Home                 | Account Information                                                                       |                                                                                                    |                           |
| Administration       | Now logged in as                                                                          | SCHMIDTK@NAPERVILLE.ILUS                                                                                                    |                           |
|                      | Last successful login                                                                     | 7/29/2021                                                                                                    |                           |
| Citizen Self Service | E-Mail address                                                                            | schmidtk@naperville.iLus                                                                                                    |                           |
|                      | Linked Accounts<br>Existing accounts can be "linked"<br>"link to account" to reach the pa | * to your self-service user id. These links give you quick access to an account's details, bills, etc. For each self-service module that allows user-control over account linking, hyperlinks such as "link to account" or "remove" will appear below. (<br>ge where new account links can be created, and where additional instructions are provided. | lick a module's           |
|                      | Name                                                                                      | Account                                                                                                    |                           |
|                      | TEST CUSTOMER                                                                             | 50000                                                                                                    | details   remove          |
| 6                    | Business License Accounts<br>10434<br>Go To Module Homepage                               |                                                                                                    | link to account<br>remove |